## **Term Setup**

Last Modified on 04/26/2024 3:03 pm EDT

#### Pathway: Setup > Accounting > Term

Term Setup establishes the payment terms on an invoice to indicate when payment is due.

| TERM SETUP |                  |                  |                                                               |                |       |                    | SETUP > ACCOUNTING | > TERM |
|------------|------------------|------------------|---------------------------------------------------------------|----------------|-------|--------------------|--------------------|--------|
| •          |                  |                  |                                                               |                |       |                    |                    | Q      |
| TERM ID 🕇  | NAME             | DISPLAY TEXT     |                                                               | NUMBER OF DAYS | PAYM  | ENT GATHERING      | ERP LABEL          |        |
| COD        | COD              | COD              |                                                               | 0              | Cash  | on Delivery/Comple |                    |        |
| NET00      | Due upon receipt | Due upon receipt |                                                               | 10             | Bille | d                  |                    |        |
| NET15      | Net 15           | Net 15           |                                                               | 15             | Bille | d                  |                    |        |
| NET20      | Net 20           | Net 20           |                                                               | 20             | Bille | d                  |                    |        |
| NET30      | Net 30           | Net 30           |                                                               | 30             | Bille | d                  |                    |        |
| PREPAID    | Prepaid          | Prepaid          |                                                               | 0              | Cash  | in Advance (CIA)   |                    |        |
|            |                  |                  | ADD TERM<br>TERM ID<br>NAME<br>DISPLAY TEXT<br>NUMBER OF DAYS |                | 2 😒   |                    |                    |        |
|            |                  |                  | PAYMENT GATHERING                                             | SAVE           | *     |                    |                    |        |

### Permission

The following permissions are required to view, add and edit terms:

| Permission ID | Permission Name    |
|---------------|--------------------|
| 22            | Setup \ Accounting |

## **Term Setup Fields and Descriptions**

| Fields            | Descriptions                                                                           |  |  |  |
|-------------------|----------------------------------------------------------------------------------------|--|--|--|
| Term ID           | A unique ID assigned to the term.                                                      |  |  |  |
| Required          |                                                                                        |  |  |  |
| Name              | Name of the Term that displays in any Term selection drop down field                   |  |  |  |
| Required          | Name of the rem that displays many rem selection drop down held.                       |  |  |  |
|                   | The text that will display on an invoice. Only displays on invoices with supported     |  |  |  |
| Display Text      | formats.                                                                               |  |  |  |
|                   |                                                                                        |  |  |  |
| Number Of Days    | Number of days after the invoice date a payment is due. An entry here controls when an |  |  |  |
| Required          | uncollected invoice balance is considered past due.                                    |  |  |  |
| Payment Gathering | The newmont collection method                                                          |  |  |  |
| Required          | The payment collection method.                                                         |  |  |  |
| ERP Label         | Select the Energy Efficiency Label if one applies.                                     |  |  |  |

# Add a Term

- 1. Click the + to open the Add Term tool.
- 2. Complete the following required fields:
  - Enter a Term ID.
  - Create a **Name** for the Term.
  - Enter a numeric value in the **Number of Days** field to establish the payment due time frame.
  - Select an option from the **Payment Gathering** field.
- 3. Add **Display Text** for this Term to display on the Invoice if supported.
- 4. Click Save when finished.